# NEW TOOLS IN YOUR IN BASKET

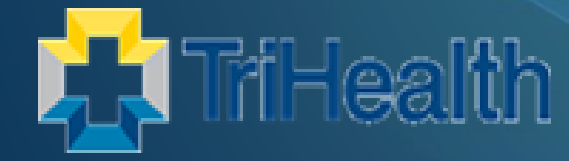

Lisa Heaton, BSN, BA, MHI, RN Clinical Informatics Consultant

Beth Patel Principle IS Ambulatory Trainer

## Reflection

LIFE IS LIKE A CAMERA FOCUS ON WHAT IS IMPORTANT CAPTURE THE GOOD TIMES DEVELOP FROM THE NEGATIVES AND IF THINGS DON'T WORK OUT TAKE ANOTHER SHOT

## OUT OF CONTACT (OOC) OFFICIALLY REPLACES OUT OF OFFICE (OOO)

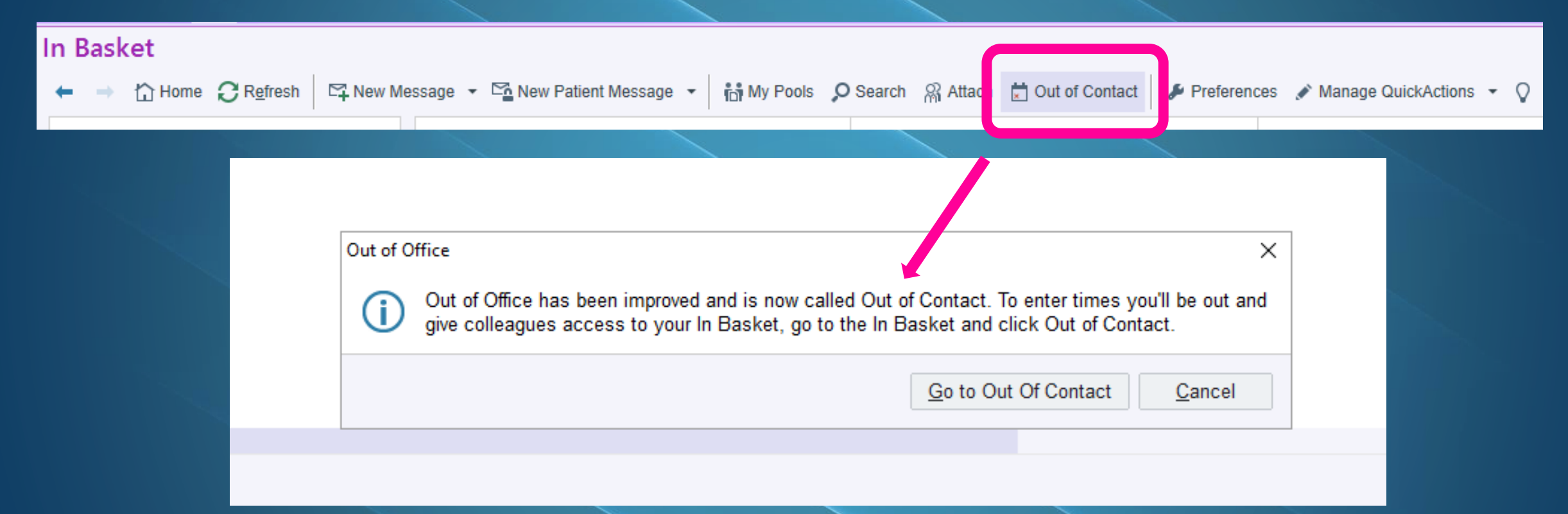

The OOO utility is now removed completely in favor of In Basket's OOC activity, Epic's recommended tool for covering In Basket outages.

## RESULT NOTE IS NOW "RESULT MANAGEMENT"

|    | ✓<br>Do <u>n</u> e                                     | Reply                                                                          | Reply All                                                            | Forward                             | ୍ଦ୍<br>Follow-up    | )<br>C <u>h</u> ar                        | t -                                               | ും<br>Enco <u>u</u> nter         | A<br>Result Mgmt* | ■<br>N <u>o</u> te |   |
|----|--------------------------------------------------------|--------------------------------------------------------------------------------|----------------------------------------------------------------------|-------------------------------------|---------------------|-------------------------------------------|---------------------------------------------------|----------------------------------|-------------------|--------------------|---|
| Re | sults                                                  | 4 new, 1                                                                       | 13 total                                                             |                                     |                     |                                           |                                                   |                                  | 🗢 Sort 👻 🍸        | Filter -           | ۶ |
|    | Statu                                                  | s V                                                                            | /isit Date                                                           | Patient                             |                     | Му                                        | Test                                              |                                  | New               | ٣                  | , |
| !  | Pend<br>Resu<br>Resu<br>Provi<br>Pool<br>Sent<br>Proto | 0<br>Ited: 1 of<br>It Date: 0<br>der: Vera<br>Name: S<br>By: Vera<br>col Flag: | 9/07/2022<br>f 1<br>09/07/2022<br>ambmd, Tes<br>staff<br>imbmd, Test | Zztest,<br>Departr<br>t, MD<br>, MD | Otis<br>nent: TPP N | A<br>Iorthcre<br>Poo<br>PCI<br>Dat<br>Mso | URIN/<br>ek<br>I:<br>P: No I<br>e Sent<br>J/Note: | ALYSIS N<br>PCP<br>:: 09/07/2022 | 1                 |                    | ^ |

Result Note command button is now called Result Mgmt, and Result Note QuickActions are now called Result Management QuickActions.

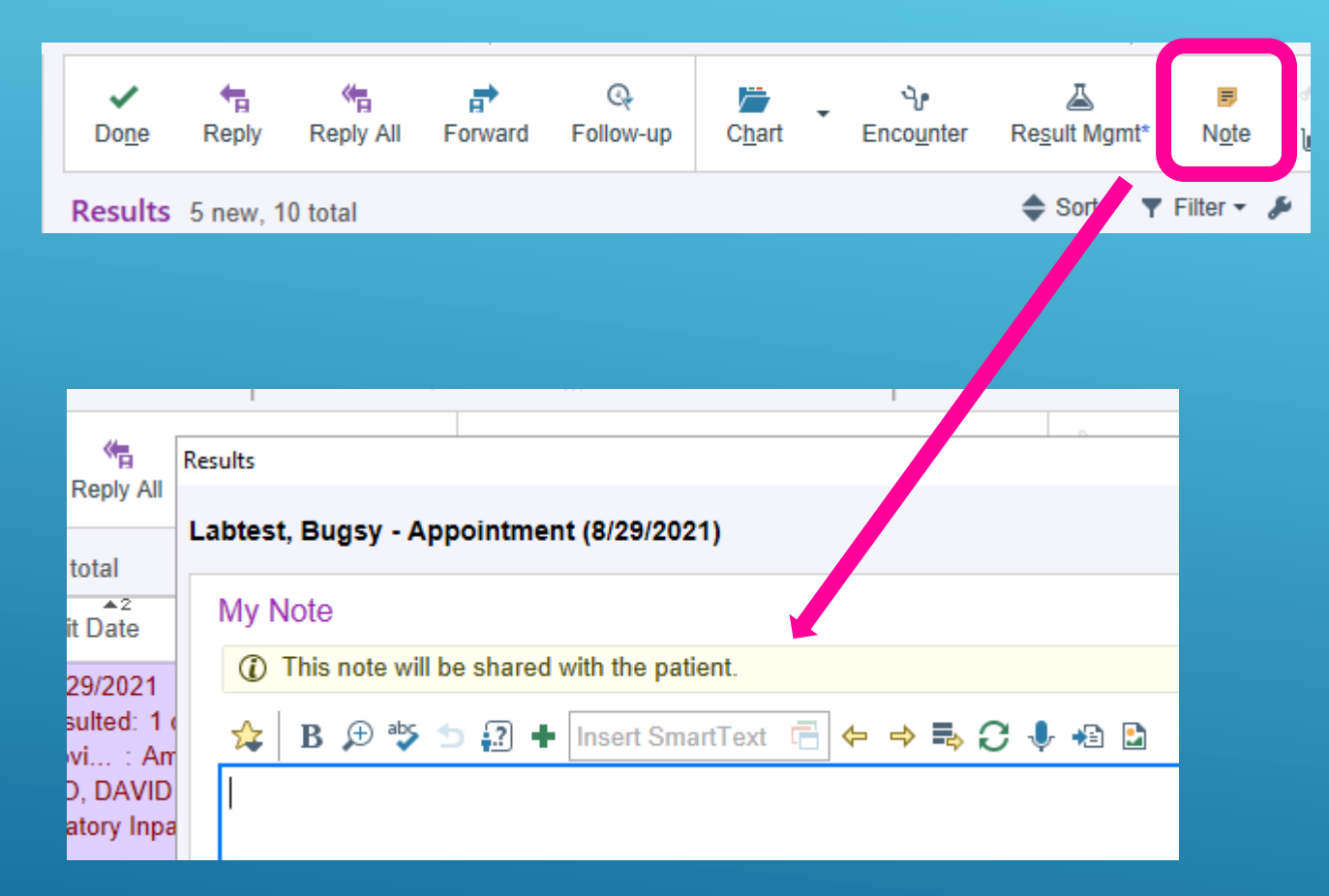

Note icon next to the Result Management icon (button) in the In Basket is used for Quick Notes NOT Result Notes.

This Quick Note will file to the patient's chart.

## PATIENT RX REQUEST AND RX REQUEST FOLDERS WILL BE MERGING TO FORM ONE "RX REQUEST" FOLDER

| Pt Questionnaires            | 37/64 |  |
|------------------------------|-------|--|
| Pt Reminder                  | 0/2   |  |
| Pt Rx Request                | 0/7   |  |
| Pt Schedule Request          | 0/9   |  |
| Referral Notification Letter | 0/1   |  |
| Result Notes                 | 2/7   |  |
| Results                      | 4/12  |  |
| Rx Request                   | 0/8   |  |
| Staff Message                | 1/2   |  |

| 4  | Rx | Request 0                        | new, 8 total                                       |                            |                                                                 |                                              | ♦ Sort •    | Filter | • • | ۶ |
|----|----|----------------------------------|----------------------------------------------------|----------------------------|-----------------------------------------------------------------|----------------------------------------------|-------------|--------|-----|---|
|    | Т  | Status                           | Date/ Time                                         |                            | Patient                                                         | Medication                                   |             |        | 7   |   |
|    | J? | Read<br>Pharmacy: F              | 7/5/2018 11:43<br>Patient-entered                  | 3 AM                       | Pbtestaetna, Robyn                                              | lansoprazole<br>Controlled?:                 | (PREVACII   | D) 1   |     | ^ |
|    |    | Provi : De                       | emarco, David                                      | John,                      | Department: TPP Northcree                                       | ek<br>Daala X                                |             |        |     |   |
|    |    | Sent By: My<br>Rx Source: I      | chart, Generic<br>MyChart                          |                            | Open?: Open<br>Comment:                                         | POOI: X<br>PCP: DEMA                         | RCO, DAVII  | D JOHN |     |   |
| 10 |    | Read<br>P : KROG<br>Provider: Be | 10/19/2021 9:<br>SER CINCINNA<br>eiter, Patrick A. | 50 AM<br>ATI 421 -<br>, MD | Dexter, Alexa<br>MARIEMONT, OH - 738<br>Department: GH Anderson | 2 Rx Reques<br>Controlled?:<br>Internal Medi | sts<br>cine |        |     |   |
|    |    | Sent By: Ve<br>Rx Source:        | rambmd, Test,<br>Telephone                         | MD                         | Open?: Open<br>Comment:                                         | PCP: VERA                                    | MBMD, TES   | т      |     |   |

Both MyChart Rx Requests and Refill Requests will merge and appear in the same folder – RX REQUEST

## SIMPLER, SLEEKER DESIGN FOR HOME AND FOLDER SCREENS

|                                 |              |                                          |                                             |                                                   | ~             |                       |                      |
|---------------------------------|--------------|------------------------------------------|---------------------------------------------|---------------------------------------------------|---------------|-----------------------|----------------------|
| 8   ##   @   ##   #  <br>Backot |              |                                          |                                             |                                                   |               |                       | BRANDON BEST EDICATE |
| Ddsket                          | C New Marrow | n - Manu Dation Marcana                  | hade All the Dealer O Control of Lillion of | Cut of Control & Destructure & Manager Orick (cf) | ingt a D      |                       | R W                  |
|                                 | + new mesons | e + -Eisen Fateris wersage + SP wanage - | oos El av rone la search El venni i         | Control Contact                                   | ions • V      |                       |                      |
| My Messages                     |              | New New High                             | Priority Total                              | H Pools I'm Signed Into                           | 🗄 Sign In/Out | P Saved Searches      | + New Search         |
| Staff Message                   | 2/2          | 15 3                                     | 23                                          | Pool                                              | Messages      | High Priority Results |                      |
| Patient Call                    | 2/4          | P Attached                               | # Allach                                    | BMB Pool                                          | 3/4           | My Messages           | 96 六                 |
| Rx Request                      | 0/2          |                                          | Printer I                                   | ADT - WORKQUEUE                                   | 0/0           | Postponed Messages    |                      |
| CC'd Charts                     | 1/1          | Person                                   | Messages                                    | ADT-PENDING UNIT                                  | 0/0           | Hidden Searches       |                      |
| Chart Cosign                    | 1/1          | Walker, Drew, MD                         | + 153/272                                   | CASE MANAGEMENT RUSTERS                           | 6/0           |                       |                      |
| My Open Encounters              | 2/2          | Vinionia, ricaniei, MD                   | TOJETE                                      |                                                   |               |                       |                      |
| Result Notes                    | 0/1          |                                          |                                             |                                                   |               |                       |                      |
| Results                         | 618          |                                          |                                             |                                                   |               |                       |                      |
| Rx Response                     | 1/1          |                                          |                                             |                                                   |               |                       |                      |
| Schedules                       | 0/1          |                                          |                                             |                                                   |               |                       |                      |
| B American B Councilian         | 10.10.10     |                                          |                                             |                                                   |               |                       |                      |
| Attached & Covering             | 454/543      |                                          |                                             |                                                   |               |                       |                      |
| B Follow-up                     |              |                                          |                                             |                                                   |               |                       |                      |
| Ø Search                        |              |                                          |                                             |                                                   |               |                       |                      |
| Sent Messages                   |              |                                          |                                             |                                                   |               |                       |                      |
| Completed Work                  |              |                                          |                                             |                                                   |               |                       |                      |
|                                 |              |                                          |                                             |                                                   |               |                       |                      |
|                                 |              |                                          |                                             |                                                   |               |                       |                      |
|                                 | L3           | <b>A</b>                                 | <b>(</b> )                                  |                                                   |               |                       |                      |
| 🖷 🐴 💁 🔎 🛪                       | • •          |                                          |                                             |                                                   |               |                       |                      |

The new In Basket has new features to help you organize your work, review messages, and care for patients.

- Filter folders to find the exact messages
- Use new Reply and Forward QuickActions to instantly send a fully written response without opening the message form.
- An updated home screen tells you how many messages you have, and where to go to complete them.

## TAKE THE TOUR OF THE NEW IN BASKET FEATURES/CHANGES

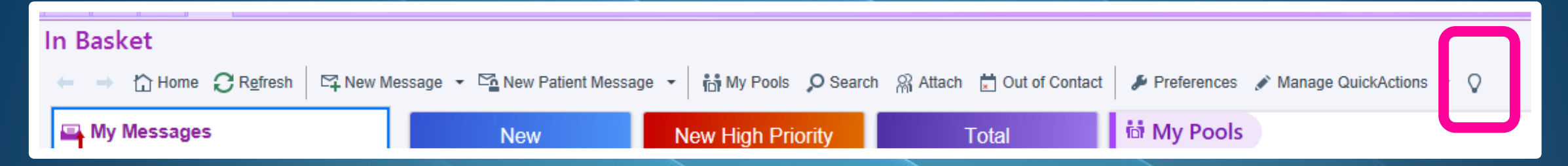

In Basket's new look and features simplify and speed up task management. Take a minute to go on a tour of the changes before you get started. Click on the light bulb for the tour.

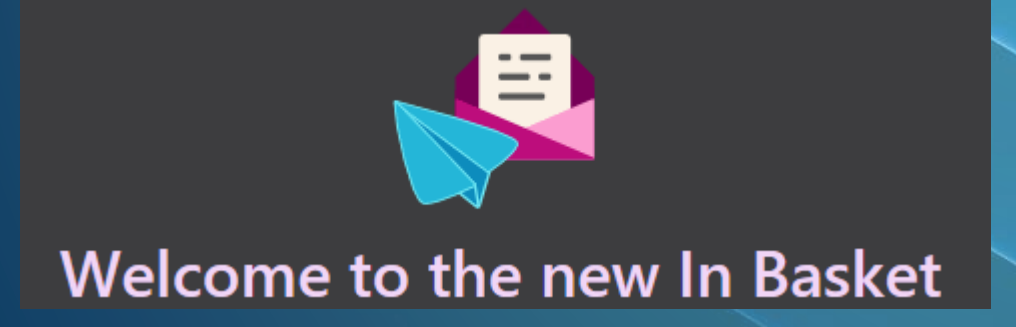

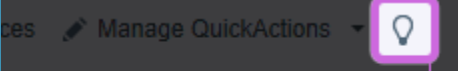

Use this button to return to this tour at any time.

Let's Get to Work!

## TAKE ACTION:

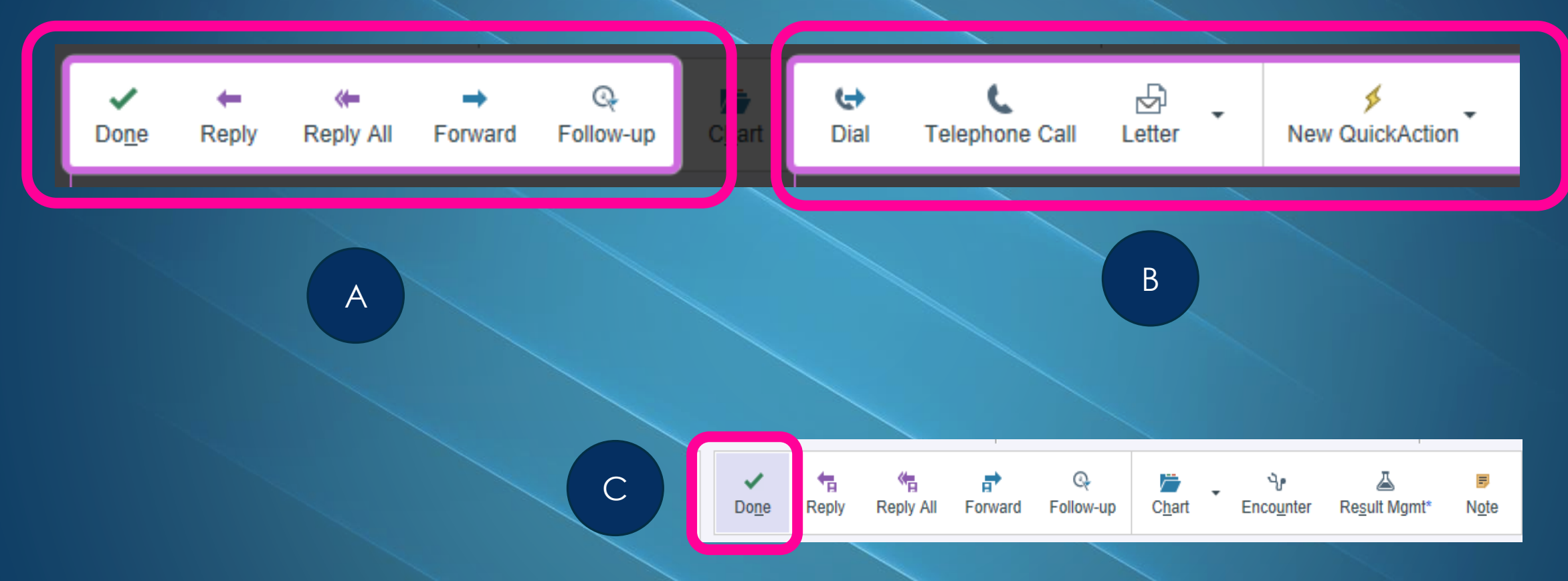

The toolbar has been updated to give you quicker access to all the buttons you need.

## SEARCH FOR TASKS:

#### In Basket

| +  | → 🏠 Home 📿 R <u>e</u> fresh | 🖙 Ne  | w |  |  |  |  |  |
|----|-----------------------------|-------|---|--|--|--|--|--|
|    | Cosign - Clinic Orders      | 0/1   |   |  |  |  |  |  |
|    | 5/5                         | 1     |   |  |  |  |  |  |
|    | 2/2                         |       |   |  |  |  |  |  |
|    | My Incomplete Notes         |       |   |  |  |  |  |  |
|    | My Open Encounters          | 24/38 |   |  |  |  |  |  |
|    | 0/1                         |       |   |  |  |  |  |  |
|    | 46/47                       |       |   |  |  |  |  |  |
|    | Patient Call                | 0/1   |   |  |  |  |  |  |
| t  | Results                     | 5/10  |   |  |  |  |  |  |
| ଲ  | Attached & Covering Us      |       |   |  |  |  |  |  |
|    | No attached users           |       |   |  |  |  |  |  |
| Q  | Follow-up                   |       |   |  |  |  |  |  |
| ٩  | Search                      | +     |   |  |  |  |  |  |
| Pa | tient                       |       |   |  |  |  |  |  |

Q

Quickly search for all tasks you have for a patient, or start an advanced search for more options.

| <u>`</u>          |   |  |
|-------------------|---|--|
| ,Ϙ Search         | + |  |
| Patient           |   |  |
| Enter name or MRN | Q |  |
| A Cant Manager    |   |  |

 My New Messages Run at 1:07:09 PM

Enter name or MRN

## USE FOLLOW-UP TO FIND FLAGGED AND POSTPONED MESSAGES

| ~             | <b>1</b> | *         | <b>a</b> | Q         |
|---------------|----------|-----------|----------|-----------|
| Do <u>n</u> e | Reply    | Reply All | Forward  | Follow-up |

| vollo  | v-up   |          |             |     |    |    | ×                                 |
|--------|--------|----------|-------------|-----|----|----|-----------------------------------|
| Con    | nme    | nt (     | D           |     |    |    |                                   |
| €      | 5      | ¢        | .?          | ? + | Ē  | ¢  | 🔿 🐇 🜉 100% 🚽                      |
|        |        |          |             |     |    |    |                                   |
|        |        |          |             |     |    |    |                                   |
|        |        |          |             |     |    |    |                                   |
|        |        |          |             |     |    |    | 1                                 |
| Pos    | tpor   | ne (     | 0           |     |    |    | Due By                            |
| Ton    | norrov | v 1      | <u>W</u> ee | k   |    |    | Date 📩 Time 🕘                     |
| Until: | Date   | <u>)</u> |             |     |    | Ċ. | The ex                            |
|        |        |          | 2022        |     |    |    | Flags                             |
| Su     | Мо     | Tu       | We          | Th  | Fr | Sa | Call patient                      |
| 27     | 28     | 29       | 30          | 31  | 1  | 2  | Call with results                 |
| 3      | 4      | 5        | 6           | 7   | 8  | 9  | Left Msg to Call Back             |
| 10     | 11     | 12       | 13          | 14  | 15 | 16 | Patient reminder                  |
| 17     | 18     | 19       | 20          | 21  | 22 | 23 |                                   |
| 0.4    | 25     | 26       | 27          | 28  | 29 | 30 | Personal reminder                 |
| 24     | 2      | 3        | 4           | 5   | 6  | 7  | Schedule follow-up<br>appointment |
| 1      |        |          |             |     |    |    |                                   |

- Keep track of the messages you need to follow-up on in the Follow-up section- flagged or postponed/set to send at a later date
- Use the Follow-up command button to apply flags, postpone messages, or add comments
- The Comment command button has been removed
- Flagged messages still appear in My Messages, but postponed messages do not

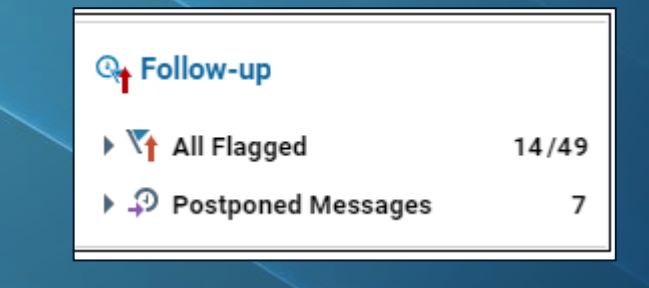

## SAVE REPLIES AND FORWARDS TO PATIENT CHARTS

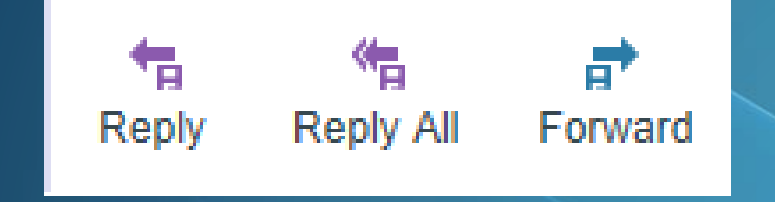

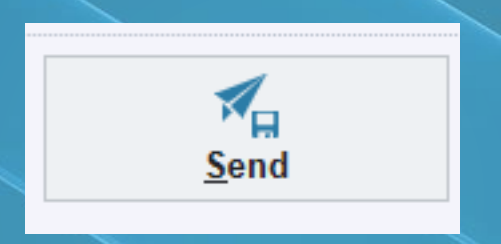

100% 📼

(+ +) 🐇 🛼

🖶 My List 🔻 📥 PCP

50

To: Ambulatory Inpatient, Physician, MD ×

Subject

🕀 abs

#### LABTEST, BUGSY [00000000012645]

This message will be available in the Chart Review encounter summary report.

Insert SmartText 🖷

Now find relevant In Basket messages in the associated patient's chart

Use the **Reply** and **Forward** buttons **w/floppy disk icons** to automatically save the message to the encounter summary report

#### FILING TO PATIENT CHART:

Results

| USE ADV                         | ANCED FILIERS TO FIND MESSA                                                                                                    | GED                                                                                                    |
|---------------------------------|----------------------------------------------------------------------------------------------------|----------------------------------------------------------------------------------------------------|
|                                 |                                                                                                    | Filter by Flags                                                                                                    |
| ▼ PCP =                         | = Walker, Drew 🗙 🗢 Sort 👻 🍸 Filter 👻 🌽                                                                                                    | Select All     Select None     Exclude Values       Flags     Image: Select All Select None     Image: Select All Select None                                                                                                    |
|                                 |                                                                                                    | No Value                                                                                                    |
| 🔄 My Messages                   | Image: Control of the sector of the sector of the secto | Accept Cancel                                                                                                    |
| BestPractice 1/1                |                                                                                                    |                                                                                                    |
| CC'd Charts 0/2                 | Pt Advice Request 11 new, 20 total                                                                                                    | Filter by Visit Date                                                                                                    |
| Chart Completion 0/1            | Status Msg Date Msg Time Patient     Not Taken By Others                                                                                                    |                                                                                                    |
| Cosign Notes 1/1                | Read 03/03/2022 6:48 AM Maue, Streak [112872] Overdue                                                                                                    | Teday Vesterday Leet 7 Days Leet 20 Days Custom                                                                                                    |
| E-Prescribing Errors 5/9        | Phone: Provider: No Provider Specified High Priority                                                                                                    | Today Testerolay Last 7 Days Last 50 Days Custom                                                                                                    |
| Letter Queue 1/1                | Pool: YES   Filter By Value  Priorit                                                                                                    | y Accept X Cancel                                                                                                    |
| Medication Cancellation 0/4     | Read 03/03/2022 7:40 AM Maue, Streak [112872] Response                                                                                                    | Insibility                                                                                                    |
| My Open Charts 9/9              | Phone: Provider: No Provider Specified Status                                                                                                    | s and the second second second second second second second second second second second second second second se                                                                                                    |
| My Open Encounters 1/1          | Pool: YES Msg D                                                                                                    | Narrow down your task list                                                                                                    |
| Patient Questionnaires 1 90/106 | Read 03/03/2022 8:24 AM Kloepper, Washington [113609]                                                                                                    |                                                                                                    |
| Pt Advice Request 11/20         | Phone: Provider: Kloepper, Inpatient, MD                                                                                                    | Using <b>Sort</b> and <b>Filter</b>                                                                                                    |
| Pt Non-Clinical Update 1/7      | Pool: YES Phone                                                                                                    | options. Use pre-defined                                                                                                    |
| Pt Schedule Request 19/19       | Read 03/03/2022 8:25 AM Kloepper, Washington [113609]                                                                                                    | Jer <b>Fill</b> and a second second s |
| Research Recruitment 0/1        | Phone: Provider: Kloepper, Inpatient, MD Pool                                                                                                    | Tiliters or create your own                                                                                                    |
| T Staff Message 2/7             | Comm                                                                                                    | through the <b>Filter By Value</b>                                                                                                    |
| 🖴 🖸 Q 🔎 💉 🗸                     | Flags                                                                                                    |                                                                                                    |
| -                               | · · · · · · · · · · · · · · · · · · ·                                                                                                    | ODIION                                                                                                    |

## LICE A DVANICED EILTEDS TO EINID MAESSACES

## STREAMLINE REPLYING AND FORWARDING USING QUICKACTIONS

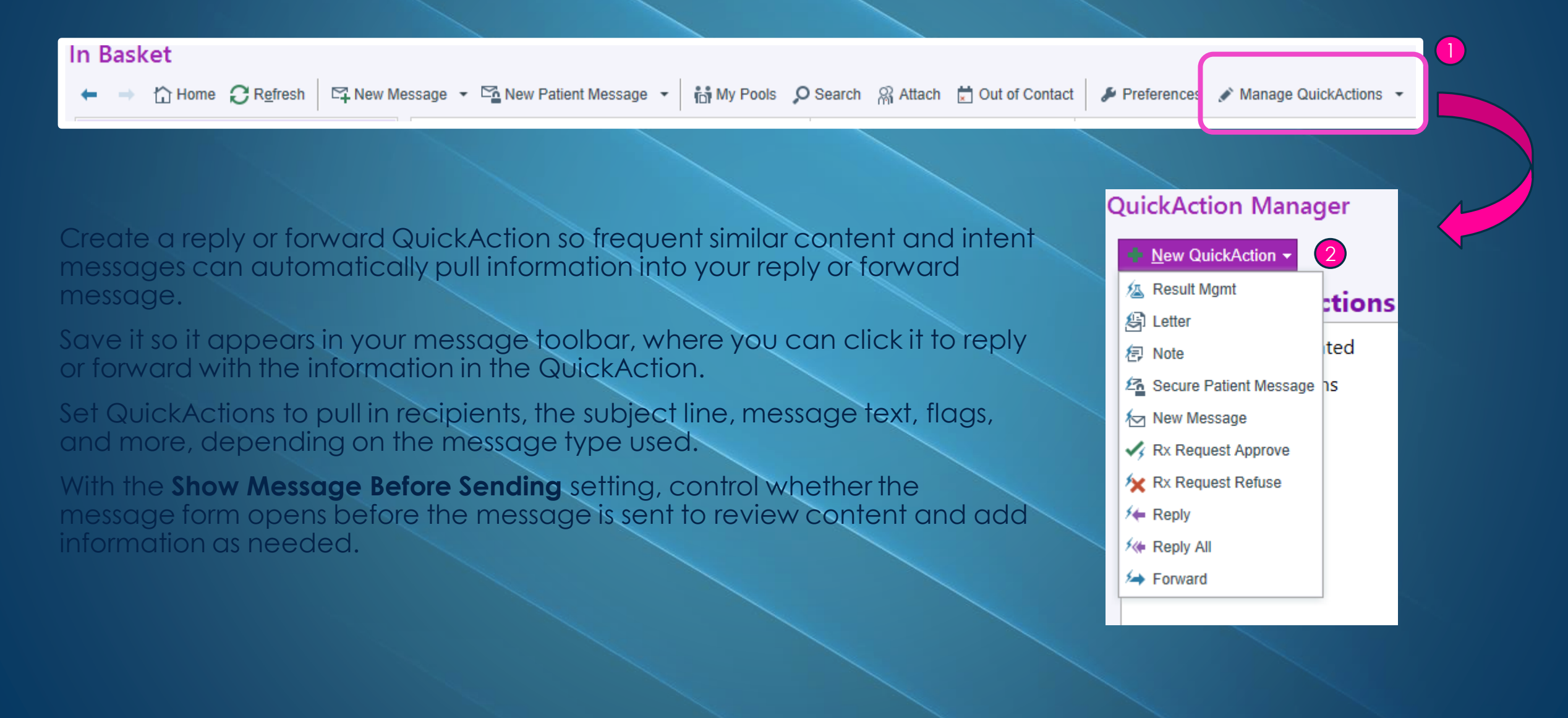

## STREAMLINE REPLYING AND FORWARDING USING QUICKACTIONS

| Rej | ply QuickAction Editor                   |                             |                                 |                                       | × |                                |   |
|-----|------------------------------------------|-----------------------------|---------------------------------|---------------------------------------|---|--------------------------------|---|
|     | General                                  |                             |                                 |                                       |   | Call Options                   | ^ |
|     | QuickAction Name                         |                             | Use for: 🔒                      | All available message types           | 6 | Phone Number                   |   |
|     | 0                                        |                             | Message Type                    |                                       |   |                                |   |
|     | $\checkmark$ Show message before sending |                             | staff                           | Q.                                    |   | <b>Flave</b>                   | ñ |
|     |                                          |                             | Message Type                    | ID                                    |   | Flags 🕺                        |   |
|     |                                          |                             | Staff Message                   | 1                                     |   | Call patient                   |   |
|     |                                          |                             |                                 |                                       |   | ☐ Call with results            |   |
|     |                                          | Reply QuickAction           |                                 | t High ↓ Low = Source                 |   |                                |   |
|     |                                          | Туре                        |                                 |                                       |   |                                |   |
|     |                                          | ← Reply ≪= Reply All →      | Forward 6                       |                                       |   | Patient reminder               |   |
|     |                                          | + PCP                       |                                 |                                       |   | Personal reminder              |   |
|     |                                          | (i) Sender 8                |                                 | Q                                     |   | Provider Action                |   |
|     |                                          | Depl for Despanses: Add -   |                                 | · · · · · · · · · · · · · · · · · · · |   | Schedule follow-up appointment |   |
|     |                                          | O Pool for Responses. Add a |                                 |                                       |   | Write letter                   | • |
|     |                                          | Do not include PHI or pat   | ont aposific data in OuickActio |                                       |   |                                |   |
|     |                                          |                             |                                 |                                       |   | Dates                          |   |
|     |                                          |                             | Insert Smart I ext              | SmartList :::: ( 🖓 🌳 🛸 📫              |   | Delevisedine vetil             |   |
|     |                                          | Enter decumentation of mea  | sage in this grea               |                                       |   |                                |   |
|     |                                          | Enter documentation of mes  |                                 |                                       |   | Date 👘 Time 🛈                  |   |
|     |                                          |                             | 10                              |                                       |   |                                |   |
|     |                                          |                             |                                 |                                       |   | Accont                         |   |
|     |                                          |                             |                                 |                                       |   | Accept                         |   |

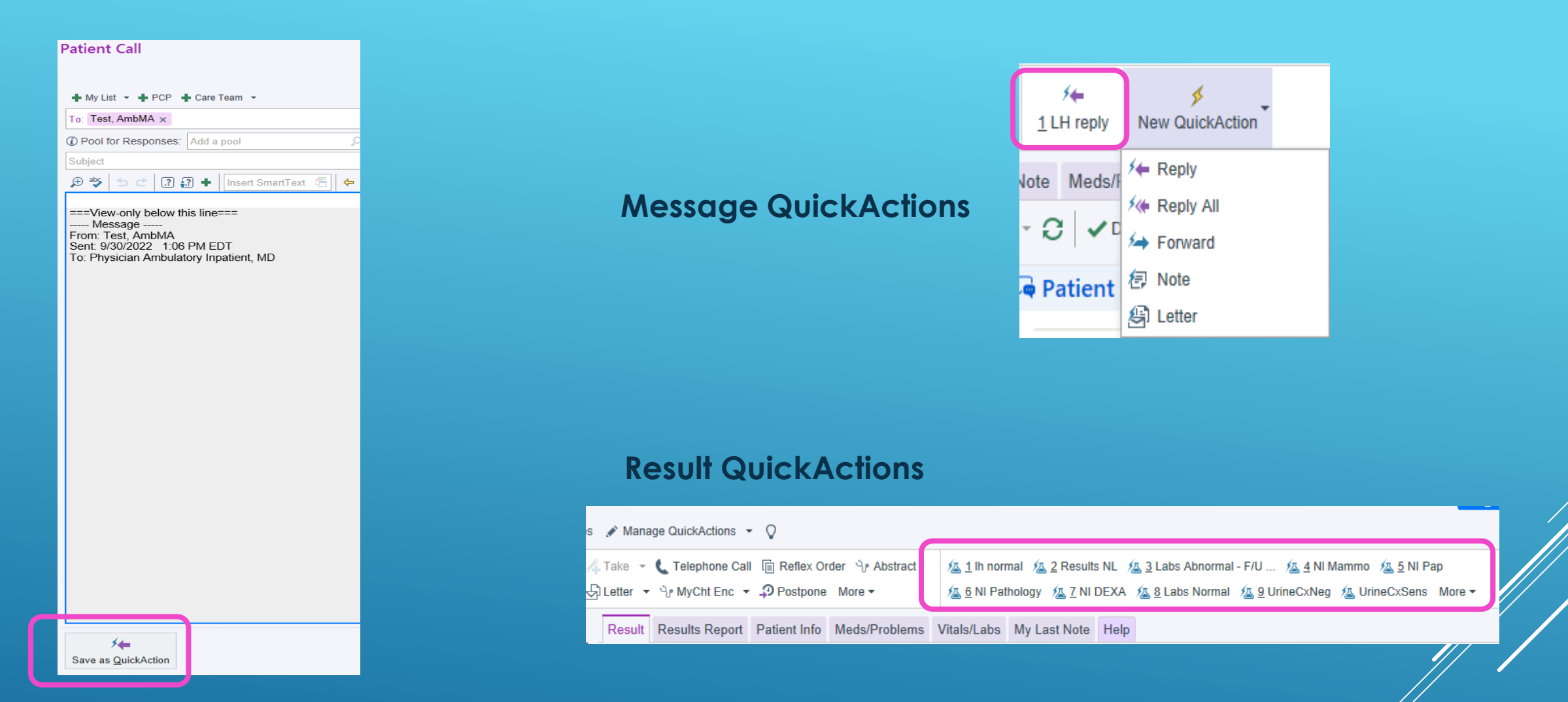

Create a new QuickAction based on Reply or Forward messages while in the process of writing

## ORGANIZE THE IN BASKET:

# Use wrench buttons to organize the In Basket the way you want it.

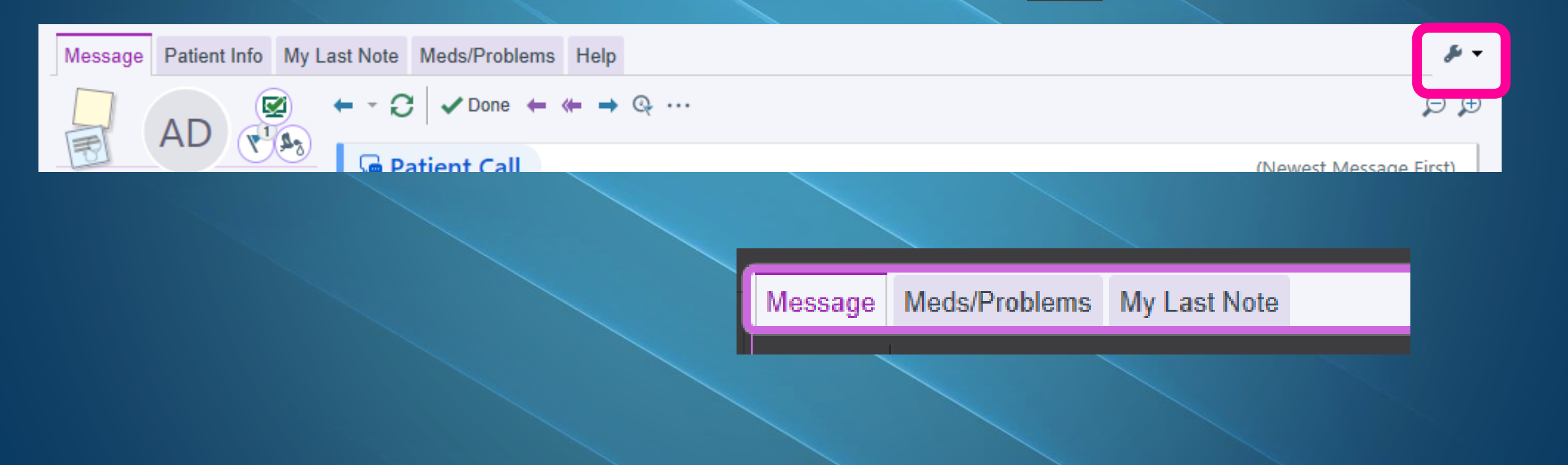

## PERSONALIZE YOUR MESSAGE TOOLBAR

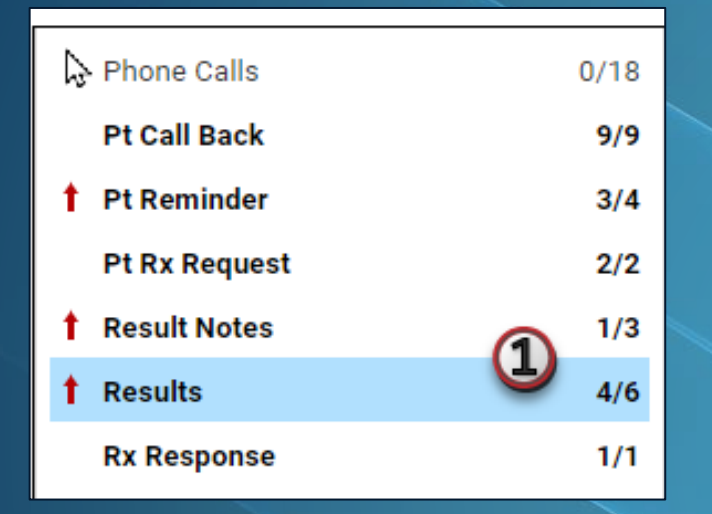

| പ്പം<br>Encounter    | AResult Mg | jmt Lat  | ke 👻 🚠 F<br>So Flowsheet | 2 | Release           | Rarely Used -  | 4     | 烜       |
|----------------------|------------|----------|--------------------------|---|-------------------|----------------|-------|---------|
|                      |            | ⇔ Sort - | ▼ Filter ▼               | æ | Message           | Move to Rarely | ns    | Vital   |
|                      | New        | Resulted | 7                        |   |                   | 3 Used         | 2     | ✓ D     |
| AB                   | 1          | 1 of 1   |                          | ^ | lulos W           |                | 0\    | /ID I   |
| t: 07/21/2020<br>ive |            |          |                          |   | Female, 3<br>MRN: |                | s: Fi | inal re |

Prioritize the space and buttons used most by personalizing your message toolbar.

The toolbar is broken up into four sections:

- first two sections contain standard In Basket commands
- third section contains folderspecific commands
- fourth section contains QuickActions.

Personalization toolbar options differ depending on which section you are trying to change.

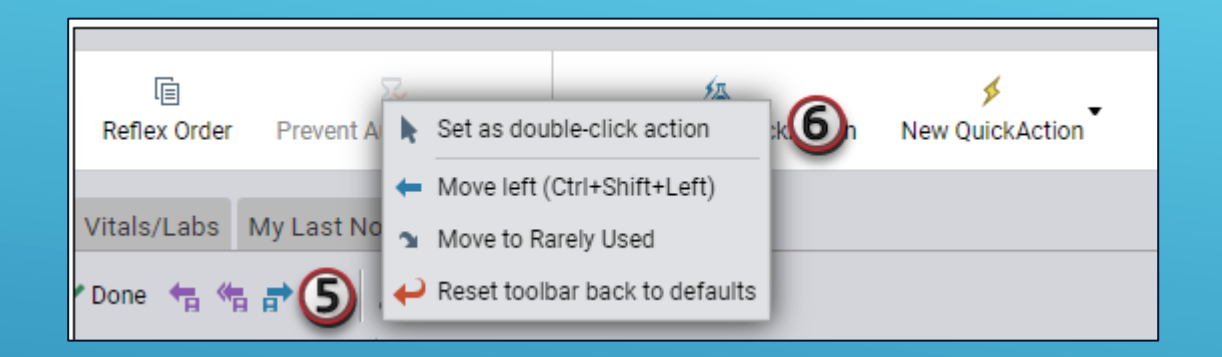

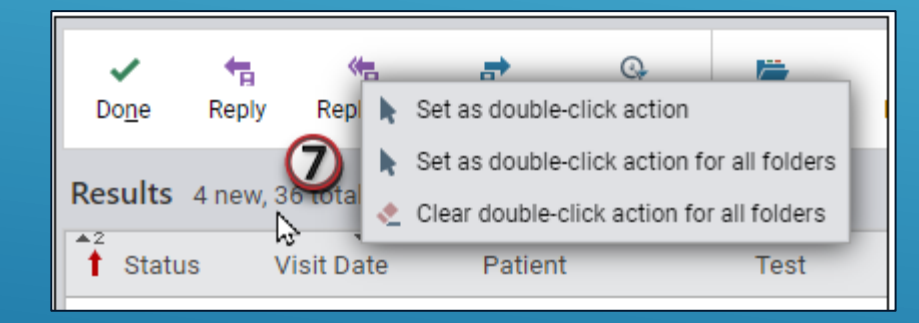

## NAVIGATE USING KEYBOARD SHORTCUTS

| Message Patient Info My La       | st Note Meds/Problems Hel | р            |             |                       |
|----------------------------------|---------------------------|--------------|-------------|-----------------------|
|                                  | ← - C / ✓ Done + + +      | Help         |             | ρ                     |
| AD (P)                           | Shortcuts                 |              |             |                       |
| Alexa Dexter "Poor Baby"         |                           |              |             |                       |
| 5                                | Frequent Actions          |              | Actions Bar |                       |
| Male (1), 31 year old, 9/28/1991 | Refresh In Basket         | F5           | Done        | Ctrl+Alt+3, then N or |
|                                  | New Patient Message       | Ctrl+Shift+M |             | Alt+Shift+N or Delete |
| Weight: 160 lb (72.6 kg)         | Done                      | Delete       | Reply       | Ctrl+Alt+3, then R or |
| Phone: 513-246-4907 (H)          | Reply                     | Ctrl+R       |             | Ctrl+R                |
| Needs Interpreter: None          | Reply All                 | Ctrl+Shift+R | Reply All   | Ctrl+Alt+3, then L or |
| PDMP Reviewed: No                | Forward                   | Ctrl+F       |             | Ctrl+Shift+R          |
|                                  |                           |              |             |                       |
| Charteute                        |                           |              |             |                       |

or

| Frequent Actions     |                             | Actions Bar               |                         |
|----------------------|-----------------------------|---------------------------|-------------------------|
| Refresh In Basket    | F5                          | Done                      | Ctrl+Alt+3, then N or   |
| New Patient Message  | Ctrl+Shift+M                |                           | Alt+Shift+N or Delete   |
| Done                 | Delete                      | Reply                     | Ctrl+Alt+3, then R or   |
| Reply                | Ctrl+R                      |                           | Ctrl+R                  |
| Reply All            | Ctrl+Shift+R                | Reply All                 | Ctrl+Alt+3, then L or   |
| Forward              | Ctrl+F                      |                           | Ctrl+Shift+R            |
| Chart                | Alt+H                       | Forward                   | Ctrl+Alt+3, then F or   |
| Encounter            | Alt+U                       |                           | Ctrl+F                  |
| Result Mgmt          | Alt+S                       | Follow-up                 | Ctrl+Alt+3, then P or   |
| Mark as New          | Ctrl+Shift+K                |                           | Ctrl+Shift+U            |
| Mark as Read         | Ctrl+Shift+D                | Chart                     | Ctrl+Alt+3, then C or   |
| Note                 | Alt+O                       |                           | Alt+H                   |
|                      |                             | Encounter                 | Ctrl+Alt+3, then E or   |
| Modes                |                             |                           | Alt+U                   |
| All sharts to        | Challs Alts Overstein March | Result Mgmt               | Ctrl+Alt+3, then S or   |
| Moving focus         | Ctrl+Alt+1                  |                           | Alt+S                   |
| System actions       | Ctrl+Alt+2                  | Note                      | Ctrl+Alt+3, then O or   |
| System actions       | Ctrl+Alt+2                  |                           | Alt+O or Ctrl+Shift+N   |
| QuickAstions         | Ctrl+Alt+A                  | First nine folder actions | Ctrl+Alt+3, then 1-9    |
| Navigate to sections | Ctrl+Alt+5                  | Remove                    | Ctrl+Alt+3, then X      |
| Navigate to sections | CULLARTA                    | Launch Remote             | Ctrl+Alt+3, then T      |
|                      |                             | Move to My Messages       | Ctrl+Alt+3, then M      |
| Moving Focus         |                             | Clear All Flags           | Ctrl+Alt+3, then G      |
| In Basket toolbar    | Ctrl+Alt+1, then T          | Take/put back baton       | Ctrl+B                  |
| Standard actions     | Ctrl+Alt+1, then B          | First nine QuickActions   | Ctrl+Alt+4, then 1-9 or |
| Folder navigation    | Ctrl+Alt+1, then N          |                           | Alt+Snift+1-9           |
| Message list         | Ctrl+Alt+1, then M          |                           |                         |
| Report tabs          | Ctrl+Alt+1, then R          | Navigating to Sections    |                         |
| Report content       | Ctrl+Alt+1, then D          | My Messages               | Ctrl+Alt+5, then 1      |
| Actions              | Ctrl+Alt+1, then A          | Attached                  | Ctrl+Alt+5, then 2      |
| QuickActions         | Ctrl+Alt+1, then Q          | Follow-up                 | Ctrl+Alt+5, then 3      |
| Home screen          | Ctrl+Alt+1, then H          | Search                    | Ctrl+Alt+5, then 4      |
|                      |                             | Sent Messages             | Ctrl+Alt+5, then 5      |
| System Actions       |                             | Completed Work            | Ctrl+Alt+5, then 6      |
| Home                 | Ctrl+Alt+2, then H          | Open Patients             | Ctrl+Alt+5, then 7      |
| New Message          | Ctrl+Alt+2, then U          |                           |                         |

| New Patient Message      | Ctrl+Alt+2, then Y or<br>Ctrl+Shift+M | Changing Selection             | Ctrl+[                                  |
|--------------------------|---------------------------------------|--------------------------------|-----------------------------------------|
| Manage Pools             | Ctrl+Alt+2, then G                    | Select next message            | Ctrl+1                                  |
| My Pools                 | Ctrl+Alt+2, then P                    | Select previous folder section | Alt+Shift+Comma                         |
| Search                   | Ctrl+Alt+2, then S                    | Select next folder section     | Alt+Shift+Period                        |
| Attach                   | Ctrl+Alt+2, then A                    | Go back                        | Ctrl+Alt+B                              |
| Out of Contact           | Ctrl+Alt+2, then T                    | Go forward                     | Ctrl+Alt+F                              |
| Preferences              | Ctrl+Alt+2, then E                    | Select previous sibling folder | Alt+Shift+Left                          |
| Manage QuickActions      | Ctrl+Alt+2, then K                    | Select next sibling folder     | Alt+Shift+Right                         |
| Sort                     | Ctrl+Alt+2, then O                    |                                |                                         |
| Filter                   | Ctrl+Alt+2, then I                    | Working with the Report        | t i i i i i i i i i i i i i i i i i i i |
| Clear applied filter     | Ctrl+Alt+2, then V                    | Copy selection                 | Ctrl+C                                  |
| Message list preferences | Ctrl+Alt+2, then C                    | Display report for selected    | Ctrl+Enter                              |
| Report preferences       | Ctrl+Alt+2, then R                    | messages                       |                                         |
| Toggle folder navigation | F3 or Ctrl+Alt+2, then N              | Show available links           | Ctrl+K                                  |
| Refresh In Basket        | Alt+E or F5 or Ctrl+Alt+2,<br>then F  | Previous Quick Report          | Ctrl+Alt+Page Up                        |

Activating Dropdowns New Message dropdown Ctrl+Alt+U New Patient Message dropdown Ctrl+Alt+Y Manage QuickActions Ctrl+Alt+K dropdown

Ctrl+Alt+Page Down

Next Quick Report

Find and use keyboard shortcuts more efficiently with a dynamic new keyboard overlay in In Basket

To see all available keyboard shortcuts, press Ctrl+Alt+?. To use the two-character shortcuts, you need to press the characters sequentially

Refer to the Help report for a list of all available keyboard shortcuts fiound at the top of any selected message in In Basket.

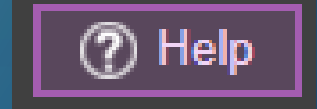

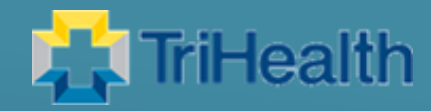

## **GO-LIVE**

## NOVEMBER 6, 2022

## Questions ????

lisa heaton@trihealth.com elizabeth\_patel@trihealth.com lori\_phelps@trihealth.com